株式会社アイ・オー・データ機器

## Windows Meで使用するときのご注意

弊社製品をお買い上げいただきありがとうございます。

お買い上げいただいた製品は、Windows Meでの動作確認の結果、正常動作が確認されました。Windows Meでも安心してご使用いただけます。

- ・パソコンへのWindows Meの新規インストールまたはアップグレードインストールの際に はお使いの弊社製LANアダプタを取り付けない状態で行ってください。
- ・Windows Meの新機能は使用できない場合があります。
- ・ET/T-ISAをお使いの場合は、「プラグ&プレイ」モード(工場出荷時設定)で使用して
- ください。(設定方法は製品付属の取扱説明書をご覧ください。)

Windows Me

- 1 パソコンの電源を切り、本製品を取り付けます。 取り付け方は本製品の取扱説明書を参照してください。
- **9** Windows Meを起動します。

ハードウェアが自動認識されます。

ET2/T-PCIは、以下の互換ドライバが自動で組み込まれ、動作します。 Realtek RTL8029(AS)-based PCI Ethernet Adapter

この場合は、手順8までお進みください。

- 3 [新しいハードウェアの追加ウィザード]画面が表示されます。 [ドライバの場所を指定する(詳しい知識のある方向け)]を 選択し、[次へ]ボタンをクリックします。
- **4** サポートソフトをフロッピーディスクドライブにセットします。

5 [使用中のデバイスに最適なドライバを検索する(推奨)]を 選択後、[検索場所の指定]のみチェックし、組み込むドライ バの場所を、下記を参考にしてご使用のLANアダプタに合った 入力をします。

入力後、[次へ]ボタンをクリックします。

以下は全てサポートソフト (FD) がAドライブの場合の入力例です。 ●ET/TX-PCI-TU, ET100-PCI-S, ET/PNA-PCI, CBET/TX-R PCET/TX-R, USB-ET/TX, USB-ET/PNA 「A:¥WIN2000」と入力します。 ●PCLA/TE, PCEM-560T 「A:¥WIN98」と入力します。 ●ET100-PCI-R, ET/T-ISA 何も入力せずに[次へ]ボタンをクリックします。その場合は、OS標準の以 下のドライバがインストールされます。 Realtek RTL8139(A)-based PCI Fast Ethernet Adapter (ET100-PCI-R) NE2000 Compatible (ET/T-ISA)

## 6 デバイス用のドライバファイルの検索結果が表示されますの で、[次へ]ボタンをクリックします。

- 7 [新しいハードウェアのインストールが完了しました。]と表示されますので、[完了]ボタンをクリックします。
- 8 Windows Meの再起動を要求されますので、サポートソフトを 抜いて、[はい]ボタンをクリックし、再起動します。
- G 正常にインストールされたかどうか確認します。
  [マイコンピュータ]を右クリックし、メニュー内の[プロパティ]をクリック すると[システムのプロパティ]画面が起動します。
   [デバイスマネージャ]タブをクリックし、[ネットワークアダプタ]をクリッ クして、インストールした製品が追加されたことを確認してください。

## Windows Me

Windows Meは、Microsoft<sup>®</sup> Windows<sup>®</sup> Millennium Editionの略称として表記しています。